| ЛАБОРАТОРНАЯ РАБОТА 1. ИНТЕРАКТИВНАЯ РАБОТА В СИСТЕМЕ. ПОЛЬЗОВАТЕЛЬСКАЯ УЧЕТНАЯ ЗАПИСЬ            | 2        |
|---------------------------------------------------------------------------------------------------|----------|
| Упражнение 1.1. Загрузка операционной системы. Вход в систему                                     | 2        |
| Упражнение 1.2. Виртуальные терминалы                                                             | 2        |
| Упражнение 1.3. Завершение сеанса                                                                 | 3        |
| Упражнение 1.4. Команды для получения информации о системе и работающих                           |          |
| пользователях                                                                                     | 3        |
| Упражнение 1.5. Редактирование командной строки командного интерпретатора bash и                  |          |
| история команд                                                                                    | 4        |
| Упражнение 1.6. Свойства пользовательской учетной записи                                          | 4        |
| Упражнение 1.7. Изменение контекста пользователя                                                  | 5        |
| Упражнение 1.8. Общение между пользователями вычислительной системы                               | 6        |
|                                                                                                   | 7        |
| Упражнение 2.1. Страницы электронного руководства UNIX                                            | /        |
| Упражнение 2.2. Встроенная справка командного интерпретатора basn                                 | 8        |
| Упражнение 2.3. Справочная система GNU Info                                                       | 9        |
|                                                                                                   | 10       |
| Упражнение 3.1. Переменные окружения. Переменные командного интерпретатора                        | 10       |
| упражнение 3.2. конфигурационные фаилы пользовательского окружения.<br>Попи ровотоли ский профили | 11       |
| ПОЛЬЗОВАТЕЛЬСКИИ ПРОФИЛЬ                                                                          | 11       |
|                                                                                                   | 15       |
| Упражнение 4.1. изучение структуры файловой системы                                               | 13       |
| Упражнение 4.2. Типы файлов<br>Упражнение 4.3. Манипулирование объектами дерева каталогов LINIX   | 15<br>14 |
| Упражнение 4.3. Манипулирование обвектами дерева каталогов омих                                   | 14       |
| Упражнение 4.5. Операции с файловыми системами                                                    | 15<br>16 |
| Пабораторная работа 5. Впалельны и права доступа объектов файловой системы UNIX                   | 10       |
| Упражнение 5.1. Владельцы файлов                                                                  | 17       |
| Упражнение 5.2. Права доступа к объектам файловой системы UNIX                                    | 17       |
| Лабораторная работа 6. Обработка текстовой информации. Управление вволом-выволом команл.          |          |
| Подстановки командного интерпретатора                                                             | 19       |
| Упражнение 6.1. Обработка текстовой информации в UNIXв UNIX                                       | 19       |
| Упражнение 6.2. Перенаправление ввода-вывода информации                                           | 20       |
| Упражнение 6.3. Подстановка вывода команд                                                         | 21       |
| Упражнение 6.4. Подстановка шаблонных символов                                                    | 21       |
| ЛАБОРАТОРНАЯ РАБОТА 7. ИНСТРУМЕНТАЛЬНЫЕ СРЕДСТВА UNIX                                             | 23       |
| Упражнение 7.1. Упаковщики и архиваторы UNIX                                                      | 23       |
| Упражнение 7.2. Текстовые редакторы UNIX                                                          | 24       |
| Упражнение 7.3. Файловый менеджер UNIX - Midnight Commander                                       | 25       |
| Упражнение 7.4. Подсистемы отложенных и периодических заданий                                     | 25       |
| ЛАБОРАТОРНАЯ РАБОТА 8. ПРОЦЕССЫ UNIX                                                              | 28       |
| Упражнение 8.1. Типы процессов                                                                    | 28       |
| Упражнение 8.2. Атрибуты процессов                                                                | 29       |
| Упражнение 8.3. Задания и сигналы                                                                 | 29       |
| ЛАБОРАТОРНАЯ РАБОТА 9. СЕТЕВОЕ ОКРУЖЕНИЕ UNIX                                                     | 31       |
| Упражнение 9.1. Удаленный доступ в систему с помощью протокола SSH                                | 31       |
| Упражнение 9.2. Локальная и сетевая почта                                                         | 32       |
| Упражнение 9.3. Передача файлов с помощью протокола FTP                                           | 32       |
| Упражнение 9.4. Передача файлов с помощью протоколов SCP                                          | 33       |
| Упражнение 9.5. Синхронизация файлов с помощью протокола RSYNC/SSH                                | 33       |
| ЛАБОРАТОРНАЯ РАБОТА 10. СИСТЕМА X WINDOW                                                          | 34       |
| Упражнение 10.1. Создание собственного настольного окружения                                      | 34       |
| упражнение 10.2. настроика настольного окружения Xfce                                             | 35       |
| упражнение 10.3. Графическии вход в систему                                                       | 35       |
|                                                                                                   | 36       |
| УПРАЖНЕНИЕ 11.1. СРЕДСТВА ПЕЧАТИ UNIX                                                             | 30       |
| ОСНОВЫ ПРОГРАММИРОВАНИЯ НА ЯЗЫКЕ КОМАНДНОГО ИНТЕРПРЕТАТОРА. ИНДИВИДУАЛЬНОЕ ЗАДАНИЕ                | 38       |
| Создание скелета сценария на языке командного интерпретатора ВАСН                                 | 38       |
| геализация алгоритма сценария на языке командного интерпретатора ВАЗП                             | 38       |

# Лабораторная работа 1. Интерактивная работа в системе. Пользовательская учетная запись

# Упражнение 1.1. Загрузка операционной системы. Вход в систему

- 1. Включите компьютер.
- 2. В приглашении загрузчика выбора операционной системы выберите Linux.
- 3. Проследите за сообщениями системы, выдаваемыми в процессе загрузки. Появление приглашения к вводу имени пользователя, означает окончание процесса загрузки системы. Примечание 1: для отображения полного лога загрузки ОС требуется убрать параметр ядра *quite*. Примечание 2: если по умолчанию установлен графический вход в ОС, переключитесь на виртуальную консоль сочетанием клавиш "Ctrl-Alt-F1" или "Ctrl-Alt-F2".
- 4. Зафиксируйте приглашение к вводу имени пользователя и расшифруйте его составляющие:

- 5. В приглашении к вводу имени пользователя введите имя учетной записи *student* или другую доступную учетную запись.
- 6. Зафиксируйте приглашение к вводу пароля и расшифруйте его составляющие:

- 7. В приглашении к вводу пароля введите *password* или другой установленный пароль. В случае правильного ввода имени пользователя и пароля появится приглашение к вводу команд.
- 8. Зафиксируйте появившиеся сообщения и приглашение к вводу команд и расшифруйте его составляющие:

#### Упражнение 1.2. Виртуальные терминалы

- Используя клавиши Alt+Fx, Alt+←, Alt+→ переключитесь и войдите в систему на 2-ом, 4-ом и 6-ом терминале. Примечание: если работаете в графической системе для перехода используйте сочетание "Ctrl-Alt+Fx".
- 2. Зафиксируйте появляющееся сообщение от системы:

- 3. Проследите за появившимися приглашениями к вводу команд.
- 4. При помощи команды **tty**, получите и зафиксируйте информацию о 2-ом, 4-ом и 6-ом виртуальном терминале соответственно:

- 5. Вернитесь на терминал #1.
- 6. При помощи команды **clear** очистите терминал, проследите за реакцией системы.

Примечание: если данное упражнение невыполнимо с использованием виртуальных терминалов, например, при использовании MacOS X или WSL, то выполните **tty** для эмулятора терминала.

#### Упражнение 1.3. Завершение сеанса

- 1. Последовательно переключаясь между виртуальными терминалами, завершите сеанс работы с системой на терминалах, на которых вы входили в систему, при помощи команд **exit**, **logout**, либо используя комбинацию клавиш **^D**.
- 2. Проследите за соответствующей реакцией системы.

## Упражнение 1.4. Команды для получения информации о системе и работающих пользователях

- При помощи следующих команд: whoami, id, users, who, w, date, cal, uname, uptime получите информацию о системе и пользователях и зафиксируйте ее:
  - а. имя текущего пользователя:
  - b. его идентификаторы UID, GID и идентификаторы вторичных групп:
  - с. количество и имена пользователей, работающих в системе, их терминалы, время работы в системе и время входа в систему, выполняемые команды:

| календарь текущего месяца:              |
|-----------------------------------------|
| версия операционной системы компьютера: |
|                                         |

# Упражнение 1.5. Редактирование командной строки командного интерпретатора bash и история команд

d. системная дата и время:

- 1. Используя клавиши ↑, ↓ просмотрите историю вводимых ранее команд.
- 2. Используя клавиши ←, →, **Del**, **BackSpace**, **^H**, **^?**, **^U** потренируйтесь редактировать вводимую команду.
- 3. Начните набирать любую известную вам команду (первые несколько букв), воспользуйтесь клавишей **Таb** для автоматического завершения ввода команды.
- 4. При помощи команды: **history** получите историю ранее вводимых комманд и зафиксируйте три последние:

5. Повторите любую ранее вводимую команду при помощи ссылки на ее номер: **!n**, где **n** - номер введенной ранее команды.

#### Упражнение 1.6. Свойства пользовательской учетной записи

1. При помощи команды: **passwd** измените пароль учетной записи. Зафиксируйте появляющиеся сообщения:

2. При помощи команды: **finger** посмотрите и зафиксируйте информацию о свойствах учетных записей student и суперпользователя соответственно:

- 3. При помощи команды: **chfn** измените содержание информационного свойства (GECOS) учетной записи student. Зафиксируйте появляющиеся сообщения:
- 4. При помощи команды: **chsh** измените начальный командный интерпретатор учетной записи student. Зафиксируйте появляющиеся сообщения:
- 5. Посмотрите и зафиксируйте изменения в свойствах учетной записи student:
- 6. Завершите сеанс работы пользователя в системе и заново войдите в систему, проследите за изменениями, произошедшими вследствие смены начального командного интерпретатора:

#### Упражнение 1.7. Изменение контекста пользователя

 При помощи команды: su измените контекст текущего пользователя student на контекст пользователя vinnie (или другого пользователя), и зафиксируйте его идентификаторы UID, GID и идентификаторы вторичных групп. Примечание: если второго пользователя в системе не существует, то добавьте его с помощью команд useradd и passwd: 2. При помощи команды: **exit** вернитесь в контекст текущего пользователя *student*, убедитесь в этом, проверив его идентификаторы UID, GID и идентификаторы вторичных групп:

# Упражнение 1.8. Общение между пользователями вычислительной системы

- 1. Переключитесь и войдите в систему на свободном виртуальном терминале, воспользовавашись учетной записью *vinnie*. Вернитесь на терминал пользователя *student*.
- 2. При помощи команды **write** пошлите различные сообщения (завершая ввод каждого сообщения управляющим символом **^D** символом завершения ввода) пользователю *vinnie*, проследите за появляющимися на терминале пользователя *vinnie* сообщениями:
- 3. При помощи команды **mesg** отключите возможность приема сообщений пользователем *vinnie*. Попробуйте послать сообщения пользователю *vinnie*, проследите за появляющимися сообщениями:

 При помощи команды wall пошлите сообщение всем пользователям сразу (завершая ввод каждого сообщения управляющим символом ^D - символом завершения ввода), проследите за появляющимися сообщениями:

# Лабораторная работа 2. Работа со справочными системами

### Упражнение 2.1. Страницы электронного руководства UNIX

1. При помощи команды: **man** man ознакомтесь со справкой по команде **man**. Зафиксируйте назначение команды **man**:

 Страницы руководства выводятся на терминал постранично при помощи программы постраничной разбивки (PAGER). Вызовите встроенную справку по программе постраничной разбивки с помощью клавиши h. Ознакомьтесь с основами работы со справочной системой и зафиксируйте основные комбинации клавиш, используемые для навигации и поиска в справочной системе, а именно:

а. клавиши построчного и постраничного листания вверх и вниз:

b. клавишу выхода из справочной системы:

с. клавиши поиска информации в странице руководства:

d. клавиши повторения предыдущего поиска:

- 3. При помощи клавиш поиска и повторения поиска найдите на текущей странице все появления слова **page**, зафиксируйте использованные сочетания клавиш:
- 4. При помощи команды: **man** <номер раздела> **intro** ознакомьтесь с назначением всех восьми разделов справочной системы. Зафиксируйте их назначение:

- 5. При помощи команды: **whatis** получите краткую справку по всем известным вам командам. Зафиксируйте и расшифруйте составляющие нескольких описаний команд:
- 6. При помощи команды: **apropos** воспользуйтесь контекстным поиском справочной информации по любому ключевому слову. Зафиксируйте и расшифруйте составляющие нескольких найденных ссылок:

# Упражнение 2.2. Встроенная справка командного интерпретатора bash

1. При помощи команды: **help** help ознакомьтесь со справкой по команде **help**. Зафиксируйте назначение команды **help**:

- 2. При помощи команды: help выведите список встроенных команд bash.
- 3. Посмотрите встроенную справку по командам: cd, history, logout, pwd. Зафиксируйте назначение этих команд:

### Упражнение 2.3. Справочная система GNU Info

1. При помощи команды: **info** info ознакомьтесь со справкой по команде **info**. Примечание: в системах отличных от GNU данная справочная система может остсутствовать.

Зафиксируйте назначение команды info:

| Вызов<br>Ознак<br>комби<br>именн | ите встроенную справку по программе GNU Info с помощью клавиши <b>h</b><br>омьтесь с основами работы со справочной системой и зафиксируйте основные<br>нации клавиш, используемые для навигации и поиска в справочной системе, а<br>о: |
|----------------------------------|----------------------------------------------------------------------------------------------------|
| a.                               | клавиши построчного и постраничного листания вверх и вниз:                                                                                                    |
| b.                               | клавиши навигации по страницам справочной системы:                                                                                                    |
| C.                               | клавиши навигации по пунктам меню справочной системы:                                                                                                    |
| d.                               | клавиши навигации по перекрестным ссылкам справочной системы:                                                                                                    |
| e.                               | клавишу выхода из справочной системы:                                                                                                    |
| f.                               | клавиши поиска информации на странице справочной системы:                                                                                                    |

### Лабораторная работа 3. Пользовательское окружение. Пользовательский профиль

# Упражнение 3.1. Переменные окружения. Переменные командного интерпретатора

| 1.             | Посмотрите значение переменных окружения с помощью команды <b>env</b> . Зафиксируйте значения переменных окружения PATH, LANG, TERM:                                                                                                    |
|----------------|----------------------------------------------------------------------------------------------------|
|                |                                                                                                    |
| 2.<br>3.       | Установите в переменную окружения РАТН пустое значение.<br>Проследите за реакцией различных команд ( <b>date</b> , <b>man</b> ,). Зафиксируйте<br>произошедшие изменения:                                                                                        |
|                |                                                                                                    |
| 4.<br>5.<br>6. | Восстановите старое значение переменной окружения РАТН.<br>Установите в переменную окружения LANG значение любого языка в формате<br>язык_[СТРАНА.[кодировка]].<br>Проследите за реакцией различных команд (date, man,). Зафиксируйте<br>произошедшие изменения: |
|                |                                                                                                    |
| 7.<br>8.<br>9. | Восстановите старое значение переменной окружения LANG.<br>Установите в переменную окружения TERM значение <b>vt100</b> .<br>Проследите за реакцией различных команд ( <b>mcedit</b> , <b>man</b> ,). Зафиксируйте<br>произошедшие изменения:                    |
|                |                                                                                                    |

10. Восстановите старое значение переменной окружения TERM.

11. Посмотрите значение внутренних переменных командного интерпретатора **bash** с помощью команды **set**. Зафиксируйте значение переменной PS1:

| 12. Установите в | о внут | реннюю | переменну | ую PS1 | любое значение. |
|------------------|--------|--------|-----------|--------|-----------------|
|                  |        |        |           |        |                 |

13. Проследите за реакцией командного интерпретатора. Зафиксируйте произошедшие изменения:

#### Упражнение 3.2. Конфигурационные файлы пользовательского окружения. Пользовательский профиль

- 1. Создайте файл .plan в домашнем каталоге пользователя. Запишите в него любую информацию.
- 2. При помощи команды **finger** посмотрите и зафиксируйте изменения в свойствах пользователя student:

3. Отредактируйте файл .bashrc или .bash\_profile в домашнем каталоге пользователя. Примечание: если используется интерпретатор отличный от bash, то данные файлы не будут считаны, используйте .profile или специфичный для вашего интерпретатора файл конфигурации.

Запишите в файл команду присвоения в переменной окружения LANG значение любого языка в формате **язык\_[СТРАНА.[кодировка]]**:

4. Завершите сеанс пользователя. Войдите в систему с использованием учетной записи student.

5. Проследите за реакцией различных команд (**date**, **man**, ...). Зафиксируйте произошедшие изменения:

6. Отредактируйте файл .bash\_profile в домашнем каталоге пользователя. Запишите в него команду установки в переменную PS1 собственного строкового значения для приглашения командного интерпретатора:

- 7. Завершите сеанс пользователя. Войдите в систему с использованием учетной записи student.
- 8. Проследите за реакцией командного интерпретатора. Зафиксируйте произошедшие изменения:

# Лабораторная работа 4. Файлы и файловая система UNIX

### Упражнение 4.1. Изучение структуры файловой системы

- При помощи следующих команд: **pwd**, **cd**, **ls** отработайте основные операции навигации в файловой системе:
  - а. Перейдите в корневой каталог.
  - b. Спускаясь по дереву каталогов, пройдитесь по основным каталогам и подкаталогам, и ознакомьтесь с их содержанием.
  - с. Зафиксируйте структуру иерархии файловой системы и назначение основных каталогов:

#### Упражнение 4.2. Типы файлов

- 1. Для экземпляров различных типов файлов:
  - a. обычный файл (/etc/fstab, /bin/bash, /usr/bin/apropos)
  - b. каталог (/tmp)
  - с. специальный файл устройства (/dev/sda, /dev/tty1)
  - d. именованный канал (/run/systemd/initctl/fifo)
  - e. сокет (/run/systemd/journal/dev-log)
  - f. символическая ссылка (/dev/cdrom)

Примечание: при отсутствии файлов из перечня найдите аналог соответствующего типа.

2. Запишите особенности отображения различных типов файлов командой Is - I:

3. Используя команды: **stat**, **file** исследуйте метаданные и содержимое различных типов файлов (из <u>Шаг 1</u>):

# Упражнение 4.3. Манипулирование объектами дерева каталогов UNIX

- При помощи следующих команд: touch, mkdir, rmdir, cp, mv, rm, ln, mkfifo, mknod отработайте основные операции работы с файловой системой, зафиксируйте полученные результаты:
  - а. перейдите в домашний каталог пользователя:
  - b. получите информацию о текущем рабочем каталоге:
  - с. получите информацию о содержимом текущего каталога:
  - d. создайте новый подкаталог subdir в текущем каталоге:
  - е. перейдите в него:
  - f. создайте в данном подкаталоге новый файл myfirstfile:
  - g. создайте мягкую symblink и жесткую hardlink ссылки на него:
  - h. переместите и/или скопируйте файл myfirstfile в вышележащий каталог:

| i.                          | удалите оставшиеся файлы:                                                                                                    |
|-----------------------------|----------------------------------------------------------------------------------------------------|
| j.                          | перейдите в вышележащий каталог и удалите созданный вами подкаталог subdir и<br>файл myfirstfile:                                                     |
| k.                          | создайте именованный канал myfifo:                                                                                                    |
| ١.                          | создайте образ оптического диска, находящийся в накопителе /dev/cdrom:                                                                                |
| Упражно<br>• При п<br>поиск | ение 4.4. Поиск файлов<br>омощи следующих команд: find, whereis, which отработайте основные операции<br>а файлов, зафиксируйте полученные результаты: |
| a.<br>b.                    | найдите в каталоге /usr все фаилы размером оольше 800Кр<br>найдите информацию о всех исполняемых файлах, страницах руководства и                      |
|                             | исходных текстах программы <b>Is</b>                                                                                                    |

с. найдите информацию о местоположении программ bash, passwd, chsh, chfn, finger

### Упражнение 4.5. Операции с файловыми системами

- 1. При помощи следующих команд: **mount**. Примечание: может потребоваться повышение привелегий до суперпользователя:
  - а. примонтируйте файловую систему находящуюся на оптическом диске или флешнакопителе, в каталог /mnt, проследите за сообщениями:
  - b. размонтируйте находящуюся на оптическом диске или флеш-накопителе файловую систему, примонированную в каталог /mnt, и проследите за сообщениями:
- 2. При помощи следующих команд: **du**, **df** подсчитайте:
  - а. место, занимаемое на диске домашнего каталога пользователя:
  - b. место, занимаемое на диске каталогом /tmp
  - с. размер корневой файловой системы
  - d. размер файловой системы оптического диска или флеш-накопителя
  - е. свободное место, оставшееся на корневой файловой системе

# Лабораторная работа 5. Владельцы и права доступа объектов файловой системы UNIX.

### Упражнение 5.1. Владельцы файлов

1. Зафиксируйте права доступа к файлу и владельцев файлов из Шаг 1 упр. 4.2, лаб. 4:

2. При помощи команд: **chown**, **chgrp** попробуйте подарить файлы из домашнего каталога пользователя *student* пользователю *vinnie*, группе *root*. Зафиксируйте реакцию системы:

# Упражнение 5.2. Права доступа к объектам файловой системы UNIX

1. Создайте новый файл newfile. Зафиксируйте права доступа к файлу и владельцев полученного файла:

#### 2. При помощи команды: umask:

- а. просмотрите и зафиксируйте значение реверсной маски прав доступа по умолчанию для вновь создаваемых файлов
- b. установите значение реверсной маски прав доступа по умолчанию в 000. Создайте файл defaultfile. Зафиксируйте права доступа к файлу и владельцев полученного файла:

- с. установите значение реверсной маски прав доступа по умолчанию в 777. Создайте файл maskedfile. Зафиксируйте права доступа к файлу и владельцев полученного файла:
- 3. При помощи команды: **chmod** отработайте основные операции изменения владельцев и прав доступа к файлам:
  - a. создайте в домашнем каталоге файл privatefile и установите права доступа rw- --- ---:
  - b. создайте в домашнем каталоге файл publicfile и установите права доступа rw- r-- r--:
  - с. создайте в домашнем каталоге новый каталог groupsubdir и установите права доступа rw- r-- ---:
  - d. создайте в домашнем каталоге новый каталог publicdir и установите права доступа rw- rw- rw-:

### Лабораторная работа 6. Обработка текстовой информации. Управление вводом-выводом команд. Подстановки командного интерпретатора

### Упражнение 6.1. Обработка текстовой информации в UNIX

| выведите двоичный файл (/bin/bash) в шестнадцатеричном и восьмеричном виде                                                                                            |
|----------------------------------------------------------------------------------------------------|
|                                                                                                    |
| сравните текстовые (/etc/hosts.allow и /etc/hosts.deny) и двоичные (/bin/bash<br>/bin/sh) файлы:                                                                      |
|                                                                                                    |
| найдите все строки файла (/etc/services), содержащие слово <b>file</b> , затем строкострование четырехзначные числа, затем строки не начинающиеся со знака <b>#</b> : |
|                                                                                                    |
|                                                                                                    |

| f.                      | отсортируйте содержимое файла (/etc/rpc):                                                                                                    |
|-------------------------|----------------------------------------------------------------------------------------------------|
|                         |                                                                                                    |
| g.                      | извлеките из структурированного файла (/etc/passwd) первое поле всех строк:                                                                                                    |
|                         |                                                                                                    |
| Упражне<br>информа      | ение 6.2. Перенаправление ввода-вывода<br>ации                                                                                                    |
| • При п<br>отрабо<br>а. | омощи конструкций перенаправления: >, <, >>,   и соответствующих команд,<br>отайте основные операции конвейерной обработки информации:<br>вырежьте из файла /etc/passwd пятое поле, отсортируйте в обратном порядке и<br>сохраните в файл users |
| b.                      | преобразуйте содержимое файла <b>users</b> к верхнему регистру                                                                                                    |
| c.                      | найдите все регулярные файлы в принадлежащие пользователю <b>student</b> и сохраните найденный список в файле <b>myfiles</b> , ошибки поиска сохраните в файле <b>errors</b>                                                                    |
| d.                      | найдите все каталоги принадлежащие пользователю <b>student</b> и добавьте<br>полученный список в файл <b>myfiles</b> , подавите вывод сообщений об ошибках<br>поиска                                                                            |

| Упражне                    | ение 6.3. Подстановка вывода команд                                                                                                    |
|----------------------------|----------------------------------------------------------------------------------------------------|
| • При п<br>опера<br>а.     | омощи конструкции подстановки вывода команд , \$() отработаите основные<br>ции подстановки вывода команд:<br>Сохраните в переменной DATE текущую дату и время |
| b.                         | Получите информацию о суммарном количестве строчек во всех регулярных<br>файлах домашнего каталога пользователя:                                              |
| c.                         | создайте файл, в имени которого присутствует текущая дата и время.                                                                                            |
| <b>Упражне</b><br>• При по | ение 6.4. Подстановка шаблонных символов<br>омощи шаблонных символов: *, ? и соответствующих команд:                                                          |

е. подсчитайте суммарное количество обычных файлов в дереве каталогов UNIX

 выведите полную информацию о подкаталогах домашнего каталога пользователя, заканчивающихся символами dir и о файлах содержащих в своем названии подстроку file:

- b. выведите полную информацию о объектах домашнего каталога пользователя, имена которых начинаются с точки.
- с. выведите полную информацию о объектах домашнего каталога пользователя, имеющих длину имени ровно пять символов:

d. удалите подкаталоги домашнего каталога пользователя, заканчивающихся символами **dir** и файлы содержащие в своем названии подстроку **file**:

# Лабораторная работа 7. Инструментальные средства UNIX

#### Упражнение 7.1. Упаковщики и архиваторы UNIX

1. При помощи команд упаковки compress, uncompress, gzip, gunzip, bzip2, lzma упакуйте один и тот же файл (например, /usr/share/dict/american-english, скопировав предварительно в домашний каталог) несколько раз. Примечание 1: если файл для сжатия отсутствует, то скачайте любой словарь для проверки орфографии из сети интернет. Примечание 2: если отсутствуют команды упаковки установите их дополнительно через менеджер управления пакетами.

Сравните скорость и качество упаковки:

- 2. При помощи команды архивации **tar** выполните несколько операций архивирования:
  - a. создайте архив dotfiles.tar содержащий файлы .bashrc, .bash\_profile, .bash\_history, сравните размер архива и суммарный размер файлов:

b. разархивируйте полученный архив dotfiles.tar в каталог dotfiles, сравните атрибуты (разрешения, владельцев, время создания) исходных файлов, и файлов из архива:

c. создайте упакованный архив (непосредственно командой **tar**) dotfiles.tar.gz, сравните его размер с размером неупакованного архива dotfiles.tar и суммарным размером файлов архива:

d. разархивируйте упакованный архив dotfiles.tar.gz в каталог dotfiles-:

| -       |                            |              |          |
|---------|----------------------------|--------------|----------|
| Упражне | ние 7.2. Текс <sup>-</sup> | товые редакт | оры UNIX |

| a.     | команды посимвольного перемещения курсора: |
|--------|--------------------------------------------|
|        |                                            |
| b.     | команды пословного перемещения курсора:    |
| <br>C. | команды постраничного листания:            |
|        |                                            |
| d.     | команды поиска текста:                     |
| e.     | команды повторения предыдущего поиска:     |
|        |                                            |
| f.     | команды вставки текста:                    |
|        |                                            |
| g.     | команды удаления текста:                   |

| h. команды захвата текста: | h. | команды | захвата | текста: |
|----------------------------|----|---------|---------|---------|
|----------------------------|----|---------|---------|---------|

і. команды вставки захваченного текста:

ј. команды записи текста в файл:

k. команды чтения файла:

I. команды выхода из редактора:

2. При помощи редактора **vim** отредактируйте файл .plan, куда внесите информацию о себе.

# Упражнение 7.3. Файловый менеджер UNIX - Midnight Commander

• При помощи файлового менеджера **тс** выполните пункты <u>лаб. 4</u> и <u>лаб. 5</u>.

## Упражнение 7.4. Подсистемы отложенных и периодических заданий.

- 1. При помощи команд at, atq, atrm:
  - a. установите отложенное (на пять минут вперед) задание для создания упакованного архива в домашнем каталоге с именем autoarchive-backup.tgz, содержимого которого включает весь домашний каталог пользователя:

b. удостоверьтесь, что отложенное задание создано, проследите за изменениями:

с. дождитесь времени выполнения отложенного задания, удостоверьтесь в корректности его выполнения: d. создайте любое отложенное задание, затем удалите его, проследите за сообщениями: е. удостоверьтесь, что отложенное задание удалено, проследите за изменениями: 2. При помощи команды crontab: а. установите периодическое (с шаблоном времени выполнения каждые пять минут) задание для создания упакованного архива в домашнем каталоге с именем autoarchive-backup.tgz, содержимого которого включает весь домашний каталог пользователя:

b. удостоверьтесь, что периодическое задание создано, проследите за сообщениями:

| дождитесь времени выполнения периодического задания, удостоверьтесь в корректности его периодического выполнения: |
|----------------------------------------------------------------------------------------------------|
|                                                                                                    |
| удалите установленное периодическое задание, проследите за сообщениями:                                           |
| удостоверьтесь, что периодическое задание удалено, проследите за изменениями:                                     |
|                                                                                                    |
|                                                                                                    |

## Лабораторная работа 8. Процессы UNIX

### Упражнение 8.1. Типы процессов

| 1. | При п<br>а.      | юмощи команды <b>ps</b> aux найдите среди всех процессов операционной системы:<br>системные процессы              |  |
|----|------------------|----------------------------------------------------------------------------------------------------|--|
|    |                  |                                                                                                    |  |
|    | b.               | демоны                                                                                                    |  |
|    |                  |                                                                                                    |  |
|    | c.               | пользовательские процессы                                                                                         |  |
|    |                  |                                                                                                    |  |
| 2. | При п<br>проце   | омощи команды <b>ps afx</b> найдите и зафиксируйте все процессы, порожденные от<br>cca init:                      |  |
|    |                  |                                                                                                    |  |
| 3. | Просл<br>ps, с е | едите и отметьте всю цепочку порождаемых процессов от процесса init до процесса<br>выводом которого вы работаете: |  |
|    |                  |                                                                                                    |  |

### Упражнение 8.2. Атрибуты процессов

| 1.       | Запустите программу <b>top</b> . Нажмите клавишу <b>h</b> с основными принципами использования этой программы:                                                                                                    |
|----------|----------------------------------------------------------------------------------------------------|
|          |                                                                                                    |
| 2.       | Заставьте программу отображать следующие поля: PID, PPID, NI, UID, PRI, TTY, USER                                                                                                    |
|          |                                                                                                    |
| 3.       | Измените атрибут <b>NICE</b> процесса top, проследите за изменившемся приоритетом процесса.                                                                                                    |
| Упр      | ажнение 8.3. Задания и сигналы                                                                                                    |
| 1.<br>2. | Запустите программу просмотра любой известной страницы руководства <b>man</b> на<br>выполнение на переднем фоне.<br>Завершите полученный в предыдущем пункте процесс нажатием комбинации клавиш <b>^C</b><br>( <b>SIGINT</b> ). Проследите за реакцией системы:  |
|          |                                                                                                    |
| 3.<br>4. | Запустите программу просмотра любой известной страницы руководства <b>man</b> на<br>выполнение на переднем фоне.<br>Завершите полученный в предыдущем пункте процесс нажатием комбинации клавиш <b>^\</b><br>( <b>SIGQUIT</b> ). Проследите за реакцией системы: |
|          |                                                                                                    |
| 5.       | Запустите программу просмотра любой известной страницы руководства <b>man</b> на                                                                                                    |

выполнение на переднем фоне. 6. Приостановите полученный в предыдущем процесс нажатием комбинации клавиш **^Z** (**SIGTSTP**). Проследите за сообщениями системы: 7. При помощи команд **fg**, **bg** поместите приостановленное задание на передний (задний) фон соответственно:

8. Последовательно запустите несколько программ просмотра страниц руководства **man** на выполнение, перемещая получаемы процессы на задний фон. Проследите за присвоенными идентификаторами процессов **PID** и заданий **JOBID**:

9. При помощи команды **jobs** просмотрите и зафиксируйте список выполняющихся заданий:

10. При помощи команды kill посылайте различным заданиям сигналы SIGINT, SIGTERM, SIGQUIT, SIGKILL, SIGSTOP, SIGCONT, проследите за результатом:

## Лабораторная работа 9. Сетевое окружение UNIX

### Упражнение 9.1. Удаленный доступ в систему с помощью протокола SSH

2.

| При по                 | эмощи команды <b>ssh</b> подключитесь к операционной системе соседа:                                                                                                    |
|------------------------|----------------------------------------------------------------------------------------------------|
| При по<br>получи<br>а. | омощи следующих команд: whoami, w, who, users, id, date, uname, tty, uptim<br>ите информацию о УДАЛЕННОЙ системе и пользователях и зафиксируйте ее:<br>имя текущего пользователя: |
| b.                     | его идентификаторы UID, GID и идентификаторы вторичных групп:                                                                                                    |
| c.                     | количество и имена пользователей, работающих в системе:                                                                                                    |
| d.                     | имя текущего виртуального терминала:                                                                                                    |
| e.                     | системная дата и время:                                                                                                    |
| f.                     | версия операционной системы компьютера:                                                                                                    |
|                        |                                                                                                    |

- g. время работы операционной системы от момента запуска и нагрузку на операционную систему:
- 3. Закончите сеанс работы в операционной системе на машине соседа.
- 4. При помощи команды **ssh** запустите команду вывода полной информации о файлах домашнего каталога на **УДАЛЕННОЙ** операционной системе машины соседа, проследите за появляющимися сообщениями:

#### Упражнение 9.2. Локальная и сетевая почта

1. При помощи команды **mail** пошлите несколько писем различного содержания пользователю **vinnie**, проследите за появляющимися сообщениями:

2. Прочитайте и удалите прочитанные письма пользователя **vinnie**, проследите за появляющимися сообщениями:

#### Упражнение 9.3. Передача файлов с помощью протокола FTP

1. При помощи команды **ftp** подключитесь к серверу ftp.yandex.ru (анонимно - учетная запись anonymous), проследите за появляющимися сообщениями:

2. Перейдите в каталог /debian/dists/jessie, проследите за появляющимися сообщениями:

- 3. Получите с удаленного сервера файл ChangeLog, проследите за появляющимися сообщениями:
- 4. Закончите сеанс работы с командой **ftp**, проследите за появляющимися сообщениями:
- 5. При помощи команд **ncftp**, **lftp**, **mc** научитесь пользоваться интерактивными клиентами передачи файлов повторите, выполненные процедуры из <u>упр. 10.3</u>.

## Упражнение 9.4. Передача файлов с помощью протоколов SCP

- 1. При помощи команды **scp** скопируйте файл .plan из домашнего каталога пользователя student машины соседа в домашний каталог пользователя student, с именем remote.plan, проследите за появляющимися сообщениям:
- 2. Просмотрите содержимое файла remote.plan

# Упражнение 9.5. Синхронизация файлов с помощью протокола RSYNC/SSH

1. При помощи команды **rsync** синхронизуйте содержимое каталога bin из домашнего каталога пользователя student машины соседа, используя защищенный транспорт SSH, в домашний каталог пользователя student, с именем remote.bin, проследите за появляющимися сообщениям:

2. Просмотрите содержимое полученного каталога remote.bin

## Лабораторная работа 10. Система X Window

Примечание: при выполнении лабораторной в среде MacOS X или WSL требуется установить дополнительно X server.

### Упражнение 10.1. Создание собственного настольного окружения

- 1. Установите оконный менеджер blackbox:
- 2. Отредактируйте сценарий командного интерпретатора .xinitrc в домашней директории пользователя *student*, сформировать собственное окружение, путем задания в данном сценарии команд запуска клиентов:

a. xsetroot, для установки цвета darkslategray корневого окна:

- b. **хterm** в правом верхнем углу экрана, цвет символов white на фоне black:
- с. **хеуез** в левом верхнем углу экрана, размером 100 х 50 пикселов:
- d. **xclock** в правом нижнем углу экрана, размером 50 x 50 пикселов:
- е. **хсаіс** в левом нижнем углу экрана:
- 3. Запустите графическую подсистему X Window, отметьте какое настольное окружение пользователя активизировалось:

### Упражнение 10.2. Настройка настольного окружения Xfce

- 1. Создайте сценарий командного интерпретатора .xinitrc в домашней директории пользователя student таким, чтобы при запуске графической системы X Window всегда активизировалось настольное окружение Xfce:
- 2. Настройте активизировавшееся настольное окружение Xfce по своему вкусу.
- 3. Закончите графический сеанс работы в операционной системе.

#### Упражнение 10.3. Графический вход в систему

Примечание: в случае если в ОС установлен графический вход в систему по умолчанию, то требуется указать какой используется менеджер дисплеев.

1. Настройте автоматический запуск графической среды с использованием менеджера дисплеев:

2. Перезагрузите операционную систему. Убедитесь, что доступен графический вход в систему. Используйте настольное окружение Xfce при входе в систему.

3. Закончите графический сеанс работы в операционной системе.

### Лабораторная работа 11. Подсистема печати

#### Упражнение 11.1. Средства печати UNIX

- 1. Установите систему печати сиря:
- 2. Установите виртуальный драйвер для печати в PDF в систему печати сиря:
- 3. Используя браузер в графической среде, зайдите по адресу http://127.0.0.1:631 и добавьте принтер с именем **LocalPrinter** использующий драйвер PDF.
- 4. При помощи команд lpr, lpq, lprm (lp, lpstat, cancel):
  - а. просмотрите состояния принтера с именем LocalPrinter:

b. распечатайте любой файл на принтере LocalPrinter, проследите за сообщениями:

- с. просмотрите состояния принтера **LocalPrinter**, проследите за сообщениями:
- d. удалите задание на печать из очереди принтера **LocalPrinter**, проследите за сообщениями:

e. распечатайте любую известную страницу руководства **man** на принтере **LocalPrinter**, проследите за сообщениями:

# Основы программирования на языке командного интерпретатора. Индивидуальное задание

# Создание скелета сценария на языке командного интерпретатора BASH

- 1. Получите задание на разработку сценария у преподавателя.
- 2. Создайте файл сценария, назовите его именем, отражающим смысловое назначение. Документируйте назначение вашего сценария в теле самого сценария.
- 3. Согласно стандарту POSIX.2 придумайте мнемонические модификаторы, которые будут изменять алгоритм работы вашего сценария. Документируйте назначение придуманных модификаторов в теле самого сценария.
- 4. Создайте скелет сценария выполняющий обработку модификатора -h и выдачу короткой справки по модификаторам и назначению сценария.
- 5. Дополните скелет сценария, обработкой и проверкой корректности задания остальных модификаторов и/или входных аргументов сценария.

# Реализация алгоритма сценария на языке командного интерпретатора BASH

- 1. Дополните скелет сценария, алгоритмом, выполняющим смысловое назначение сценария.
- 2. Оттестируйте полученный сценарий в широком спектре входных параметров (как корректных, так и некорректных)